Внимание! В соответствии с логикой Системы «Күнделік» переход на новый учебный год состоится - **1 августа**.

- Дата начала и окончания прошлого учебного года 01.08.2020 31.07.2021.
- Дата начала и окончания нового учебного года 01.08.2021 31.07.2022.

Не рекомендуется до августа переводить классы в новый учебный год, так как в течение летнего периода обучающиеся будут переводиться из школы в школу и исключение обучающегося из школы необходимо осуществлять до перевода класса в новый учебный год.

Кнопки выпуска и перевода класса в следующий учебный год и в «Архив» расположены справа в отдельном блоке на странице с данными о классе.

2

| <b>-Пастр</b>                                                        | ОЙКИ КЛА<br>чебный год | асса: Де | емо 4      |         |                                                   |               |
|----------------------------------------------------------------------|------------------------|----------|------------|---------|---------------------------------------------------|---------------|
| Обзор                                                                | Редактировать          | Ученики  | Уч. группы | Логотип | Раб. программы                                    |               |
| (анные кл                                                            | lacca                  |          |            |         |                                                   | Редактировать |
| Код класса Демо 4 Страница класса<br>Название Демонстрационный класс |                        |          |            |         | Перевести в 2021/2022 уч.год<br>Перевести в архив |               |
| Смена Нет сменности                                                  |                        |          |            |         |                                                   | Удалить       |
| Максимальная <b>20</b><br>наполняемость,<br>чел                      |                        |          |            |         | Расписание                                        |               |

Возможность отредактировать данные класса, выпустить его и перевести в следующий учебный год есть у **администраторов** и **редакторов** с доступом к блоку «Классы».

Примечание: кнопка «Выпустить» есть только у класса, у которого в настройках установлена галочка напротив параметра «Выпускной класс». Для того, чтобы установить галочку, необходимо перейти в настройки, нажав на вкладку «Редактировать», расположенную справа от вкладки «Обзор».

| Настройки<br>2020/2021 учебный год | класса: 11 в                                     |                                  |
|------------------------------------|--------------------------------------------------|----------------------------------|
| Обзор Редакти                      | ровать Ученики Уч. группы Логотип Раб. программы |                                  |
| Код класса                         | 11 в                                             | Внимательно заполняйте все поля! |
| Название                           |                                                  |                                  |
| Смена                              | - выберите -                                     |                                  |
| Максимальная<br>наполняемость, чел | Согласно требованиям действующего СанПиН         |                                  |
| Тип класса                         | Общеобразовательный                              |                                  |
| Язык обучения                      | - Выберите языки обучения -                      |                                  |
| Параллель                          | 11 🗸 🗹 Выпускной класс                           |                                  |

Таким образом, сотрудник образовательной организации может:

- перевести класс в новый учебный год, причем как в полном составе, так и выбрав обучающихся;
- перевести класс в «Архив»;
- выпустить класс;
- удалить класс.

### После окончания учебного года все классы должны быть:

- либо выпущены;
- либо переведены в следующий учебный год;
- либо переведены в «Архив».

Выпуск, перевод и перемещение в архив отразятся на названии класса на странице «Список классов»:

- черным цветом обозначаются классы, переведенные в новый учебный год;
- серым цветом обозначаются классы, переведенные в архив;
- синим цветом обозначаются активные классы, еще не переведенные ни в архив, ни в новый учебный год.

Примечание: если класс не переносится на новый учебный год (например, создается один класс из двух или класс выпущен), историю класса следует закрыть с помощью кнопки «Выпустить класс» или «Архивировать». По окончанию учебного года все классы необходимо выпустить или перевести в архив.

## Если перевод классов в новый учебный год будет осуществлен в августе

**О и 1-классы.** Для того, чтобы добавить новый класс в 2021-2022 уч. году никаких действий с классами прошлых учебных годов осуществлять **не нужно.** 

Примечание: если в школе имеются 0 классы и они переводятся в новый учебный год, то в новом году создавать новые 1 классы не нужно.

Для создания нового класса и приема новых учащихся необходимо: создать класс в 2021-2022 уч. году. Для этого:

- перейти в раздел «Администрирование»;
- нажать на кнопку «Список классов»;
- с помощью переключателя перейти в 2021-2022 уч. год;
- нажать на кнопку «+» (плюс), откроется страница создания нового класса;

| №1 Мектеп-гимназия > Администрирование |                       |  |  |  |  |
|----------------------------------------|-----------------------|--|--|--|--|
| Клас                                   | СЫ                    |  |  |  |  |
|                                        | e                     |  |  |  |  |
| •                                      | 2021/2022 учебный год |  |  |  |  |
|                                        | Текущий год           |  |  |  |  |

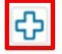

• после создания нового класса можно осуществлять добавление или импорт новых персон (профилей учеников).

**2-8 и 10-классы.** Перевод этих классов в 2021-2022 уч. год учебный осуществляется **только после исключения учащихся**, которые перевелись в другие школы в течение лета, это необходимо для того, чтобы учащиеся **не исключались** из класса нового учебного года и история их пребывания в новом классе не зафиксировалась в системе учащегося. Поэтому, в первую очередь осуществляется процесс **исключения выбывших** учащихся.

При исключении выбывших учеников необходимо указывать фактическую дату исключения или дату **до 1-го сентября**, тогда дата исключения из класса не будет препятствовать новому учебному году.

Статья: Как исключить и отчислить пользователя / добавить в «Архив»?

Примечание: в журнале класса будут отображаться только те ученики, у которых есть членство в рамках выбранного отчетного периода.

Например: дата начала первой четверти - 1 сентября. Если учащийся был исключен 31 августа, его ФИО не отобразиться в журнале. Если

исключение было осуществлено 1 сентября и в последующие даты четверти, то он будет выходить в рамках этой четверти.

После исключения выбывших учеников необходимо перевести классы в новый учебный год вместе с оставшимися учениками.

Для этого:

- перейти в раздел «Администрирование»;
- нажать на кнопку «Список классов»;
- нажать на класс, который будет переведен в новый уч. год;
- нажать на кнопку «Перевести в 2021/2022 уч. год»;

| №1 Мектеп-ги<br>Настро<br>2020/2021 уче | имназия > Админи<br>ОЙКИ КЛА<br>ебный год | стрирование<br>сса: Де | Классы<br>СМО 4 |  |  |                              |
|-----------------------------------------|-------------------------------------------|------------------------|-----------------|--|--|------------------------------|
| Обзор                                   | Редактировать                             | Ученики                |                 |  |  |                              |
| Данные кла                              | асса                                      |                        |                 |  |  | Редактировать                |
| Код класса                              | од класса Демо 4 Страница класса          |                        |                 |  |  | Перевести в 2021/2022 уч.год |
| Название                                | Демонст                                   | Демонстрационный класс |                 |  |  | Перевести в архив            |
| Смена                                   | Смена Нет сменности                       |                        |                 |  |  | Удалить                      |
| Максималы<br>наполняемо<br>чел          | ная <b>20</b><br>ость,                    |                        |                 |  |  | Расписание                   |
| Тип класса Общеобразовательный          |                                           |                        |                 |  |  |                              |
| Параллель                               | 4                                         |                        |                 |  |  |                              |
| Учебный год                             | ный год 2020/2021                         |                        |                 |  |  |                              |

- выбрать тип перевода:
  - Весь класс. Класс полностью переводится в новый учебный год со всеми учениками, которые там находятся. <u>Рекомендуется использовать данный тип.</u>
  - Ученики выборочно. Выборочный перевод предполагает перевод одного или нескольких учащихся в ранее созданный в новом учебном году класс. Если в новом учебном году класс еще не создан, воспользоваться этим типом перевода нельзя.
- при необходимости, внести новое имя класса (система автоматически заменит название на ступень выше);
- при необходимости, указать номер и дату приказа, затем нажать на кнопку «Далее», затем «Перевести».

#### Перевод класса в полном составе в новый учебный год

Для **перевода класса в полном составе в новый учебный год** необходимо:

• открыть вкладку «Обзор»;

- на открывшейся странице класса нажать на ссылку «Перевод в новый учебный год» в правой части экрана;
- выбрать параметр «Весь класс»;
- нажать на кнопку «Далее»;
- указать новое название класса и параллель. При необходимости поставить галочку «Выпускной класс».
- нажать на кнопку «Далее».

#### Примечания:

- при проведении этой операции основная информация, размещенная на профиле класса в завершенном учебном году, будет сохранена;
- при необходимости, можно указать реквизиты приказа о переводе.

| Мастер перевода класса                                                                                                    | Вернуться к классу            |
|----------------------------------------------------------------------------------------------------|-------------------------------|
| 1. Тип перевода 2. Параметры 3. Подтверждение                                                                                     |                               |
| Весь класс     Перевод всего класса в следующий учебный год.     Ученики выборочно     Перевод выбранных учеников в другой класс. | Выберите тип перевода класса. |
| Далее > или вернуться к классу                                                                                                    |                               |

### Выборочный перевод класса в новый учебный год

# Выборочный перевод возможен только в том случае, если в новом учебном году уже созданы нужные классы.

# Для выборочного перевода учеников класса в новый учебный год необходимо:

- открыть вкладку «Обзор»;
- нажать на ссылку «Перевод в новый учебный год» в правой части экрана;
- выбрать «Ученики выборочно»;
- нажать на кнопку «Далее»;
- указать учебный год, выбрать класс из списка, тип перевода и учеников, которые переводятся в новый учебный год.
- нажать на кнопку «Далее».

Оставшихся учеников необходимо выпустить или перевести в «Архив».

#### Примечания:

- при необходимости, можно указать реквизиты приказа о • переводе;
- при выборе тип перевода «Действительный» обязательно нужно указать дату начала членства учащихся в классе.

| Тип перевода    | 2. Параметры 3. Подтверждение                                 |  |  |  |
|-----------------|---------------------------------------------------------------|--|--|--|
| Учебный год     | 2020/2021 ~                                                   |  |  |  |
| Новый класс     | - Выберите класс - 🗸                                          |  |  |  |
| Тип перевода    | <ul> <li>Действительный</li> <li>Вследствие ошибки</li> </ul> |  |  |  |
| Список учеников | ΟΝΦ                                                           |  |  |  |
|                 | Абдрашев Амир Саматұлы                                        |  |  |  |
|                 | Ахметов Азамат                                                |  |  |  |
|                 | 🗌 Ахметова Ажар                                               |  |  |  |
|                 |                                                               |  |  |  |
|                 | Бакасов Диас                                                  |  |  |  |

Мастор порода иласса

9-классы. После выхода приказа о выпуске 9-х классов необходимо осуществить следующие действия.

- создать новый 10-класс в новом учебном году.
  - перейти в раздел «Администрирование»;
  - нажать на кнопку «Список классов»;
  - с помощью переключателя перейти в 2021-2022 уч. год;
  - нажать на кнопку «+» (плюс), откроется страница создания нового класса:
  - внести название, литер класса и нажать на кнопку «Создать • класс».
- перевести оставшихся в школе учеников в класс нового учебного года.
  - перейти в раздел «Администрирование»;
  - нажать на кнопку «Список классов»; •
  - нажать на класс, дети которого будут переведены в новый • уч. год;
  - нажать на кнопку «Перевести в 2021/2022 уч. год»;
  - выбрать тип перевода: «Ученики выборочно»;
  - отметить «галочками» тех учеников, которые переходят в 10-ый класс:

- выбрать ранее созданный 10-ый класс и указать дату и номер приказа;
- дата начала членства 01.09.2021;
- перевести выбранных учеников в новый класс 2021-2022 уч. года.
- поменять настройки 9-го класса, чтобы выпустить исключенных учеников:
  - перейти в раздел «Администрирование»;
  - нажать на кнопку «Список классов»;
  - выбрать 9-ый класс и перейти во вкладку «Редактировать»;
  - рядом с строкой «Параллель» нажать на кнопку «Выпускной класс»;

| Обзор Редактиро                    | овать Ученики Уч. группы Логотип Раб. программы |
|------------------------------------|-------------------------------------------------|
| Код класса                         | 9-a                                             |
| Название                           |                                                 |
| Смена                              | Вторая смена                                    |
| Лаксимальная<br>наполняемость, чел | 20                                              |
|                                    | Согласно требованиям действующего СанПиН        |
| Тип класса                         | Общеобразовательный ~                           |
| Азык обучения                      | - Выберите языки обучения -                     |
| араллель                           | о Выпускной класс                               |

- сохранить изменения, затем нажать на кнопку «Выпустить класс»;
- указать все необходимые данные и выпустить класс.

Добавление повторно восстановившихся или новых прибывших осуществляется в новый 10-ый класс.

11-классы. Выпуск 11-х классов можно осуществлять вне зависимости от того, начало это нового учебного года или нет. После того, как будет подписан приказ о выпуске учащихся 11-х классов, необходимо перейти в настройки 11-го класса и нажать на кнопку «Выпустить класс»:

| №1 Мектеп-гимн<br>Настрой<br>2020/2021 учебни | назия > Админис<br>ЙКИ КЛА(<br>ный год | стрирование<br>ССА: 11 | Классы<br>В |         |                |                   |
|-----------------------------------------------|----------------------------------------|------------------------|-------------|---------|----------------|-------------------|
| Обзор Ре                                      | едактировать                           | Ученики                | Уч. группы  | Логотип | Раб. программы |                   |
| lанные класса                                 | a                                      |                        |             |         |                | Редактировать     |
| Код класса                                    | 11 в Стр                               | оаница класс           | a           |         |                | Выпустить класс   |
| Название                                      | -                                      |                        |             |         |                | Перевести в архив |
| Смена                                         | -                                      |                        |             |         |                | Удалить           |
| Максимальная<br>наполняемость<br>чел          | і -<br>Ь,                              |                        |             |         |                | Расписание        |
| Тип класса Общеобразовательный                |                                        |                        |             |         |                |                   |
| Параллель 11 (выпускной класс)                |                                        |                        |             |         |                |                   |
| Учебный год <b>2020/2021</b>                  |                                        |                        |             |         |                |                   |

Внимание! После перевода в новый учебный год и выпуска классов осуществить обратные действия невозможно.

# Если перевод классов в новый учебный год был осуществлен до августа

При переводе класса в новый учебный год, ученикам, которые находятся внутри этого класса **автоматически** проставляется дата начала членства нового учебного года. И выбытие будет осуществлено из класса нового учебного года, а не предыдущего.

Для того, чтобы исключить выбывших учеников и настроить даты миграции необходимо:

- перейти в настройки нового класса и открыть вкладку «Ученики»;
- исключить выбывшего ученика типом «Действительный» и указать дату окончания членства до - 01.09.2021.
- после исключения ученика, на той же странице перейти в раздел «Были в классе» и нажать на редактирование профиля ранее исключенного ученика;
- открыть вкладку «Миграция» и указать дату окончания членства ученика – до 1-го августа, чтобы история этого ученика не отобразилась в отчетах движения.

Статья: Миграция обучающегося или коротко о том, как правильно перевести, отчислить и зачислить обучающегося?

Внимание! Данную операцию необходимо проделать со всеми выбывшими учениками.

Перевод и восстановление класса из «Архива»

Для **перевода класса в «Архив»**, необходимо:

- открыть вкладку «Обзор»;
- нажать на ссылку «Выпустить» или «Перевести в архив» в правой части экрана.

Если класс был выпущен ошибочно, его можно восстановить. Для **восстановления профиля класса из архива** необходимо:

- открыть вкладку «Обзор»;
- в режиме «Настройки класса» нажать на ссылку справа «Восстановить из архива»;
- подтвердить восстановление.

Все участники при переводе класса в «Архив» исключаются из профиля образовательной организации. Восстанавливать учащихся обратно в образовательную организацию можно только по одному. Подробнее об этом в статье <u>«Как добавить пользователя, которого исключили?»</u>.

### Удаление класса

Для **удаления профиля класса** необходимо:

- открыть вкладку «Обзор»;
- нажать на ссылку «Удалить» в правой части экрана;
- подтвердить удаление, нажав на кнопку «Да, удалить».

Примечание: удаление класса возможно в том случае, если с ним не связана никакая информация: ученики, расписание, КТП, отчётный период и расписание звонков, указанные в параметрах класса, также информация о классном руководителе.

## Ошибочный перевод класса на два года вперед

Если класс был ошибочно переведен на два учебных года вперед и оказался в следующем учебном году, необходимо следовать нижеописанному регламенту:

- открыть «Список классов»;
- в текущем 2021-2022 учебном году восстановить ошибочно переведенный класс (выделен черным цветом) с помощью кнопки «Восстановить» в профиле класса;
- после восстановления класса стрелкой переключиться на следующий (например, 2022-2023) учебный год;

### Классы

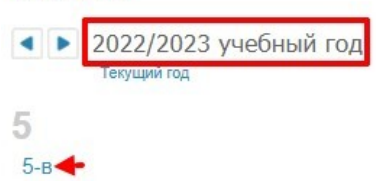

- нажать на название ошибочно переведённого класса и выбрать в правой части экрана «Перевести в архив».
- отправить в архив, указывая конечную дату учебного года -31.07.2023 и подтвердить перевод.
- далее, зайти в ошибочно переведённый класс и перейти во вкладку «Ученики»;
- затем, необходимо открыть вкладку «Были в классе». Все учащиеся данного класса окажутся там.

Примечание: восстанавливать учеников можно только по одному.

Для восстановления учащихся необходимо:

- нажать на имя первого из них, и когда откроются настройки, в правой части экрана выбрать «Восстановить из архива», указав корректный класс, учебный год и тип восстановления «Вследствие ошибки», указывая дату начала текущего учебного года;
- повторить описанную выше процедуру с каждым учеником.

Внимание! После восстановления всех учащихся, следует удалить ошибочно переведенный класс в будущем учебном году с помощью кнопки «Удалить» в профиле класса.